# Instructions for New READS Users

WisDOT Staff ONLY – No MyWisconsin ID is required. Please go to Step 9 to Request Access to READS.

Consultants/non-WisDOT Staff ONLY – You need to set up your MyWisconsin ID and then Request Access to READS.

Register for a new MyWisconsin ID Account (Consultants ONLY)

Step 1: To create a MyWisconsin ID account go to <u>https://apps.wisconsin.gov</u>, and click the Sign up link.

| isconsin 💓                                                       |  |
|------------------------------------------------------------------|--|
| MyWisconsin ID Sign In                                           |  |
| Username                                                         |  |
|                                                                  |  |
|                                                                  |  |
| Next                                                             |  |
| Next<br>Unlock account?                                          |  |
| Next<br>Unlock account?<br>Click here for additional information |  |

### Step 2: Enter your information.

Enter your First Name, Last Name, and an Email address that will be used as your username and click the

|                 | WISCONSIN                |
|-----------------|--------------------------|
|                 | Sign up                  |
|                 | First name               |
|                 | Last name                |
|                 | Email                    |
|                 | Sign Up                  |
| Sign up button. | Already have an account? |

### **Step 3: Verify Your Email Address**

You will be prompted to verify your email address on your account. Click the Set-up button in the Email section to verify your email.

PLEASE NOTE: All STEPS 3-8 MUST BE COMPLETED TO COMPLETE YOUR REGISTRATION PROCESS. IF YOU ARE UNABLE TO REGISTER, PLEASE CONTACT THE AGENCY HELPDESK/REPRESENTATIVES FOR WHOSE APPLICATIONS YOU ORIGINALLY RECEIVED ASSISTANCE WITH.

|             | iii wisconsin                                                            |
|-------------|--------------------------------------------------------------------------|
|             | Set up security methods                                                  |
| Securi<br>ł | ty methods help protect your account<br>y ensuring only you have access. |
| Set up      | required                                                                 |
|             | Email<br>Verify with a link or code sent to your<br>email<br>Set up      |
| <b>A</b>    | Password<br>Choose a password for your account<br>Set up                 |
| Back to     | sign in                                                                  |

### **Step 4: Verify your Email Address**

An email will be sent to the email address you entered, click **Verify Email Address** in that email to verify your email address. *NOTE: PLEASE CONTINUE TO STEP 5 OR YOUR REGISTRATION WILL BE* **INCOMPLETE AND YOUR ACCOUNT WILL NOT WORK.** 

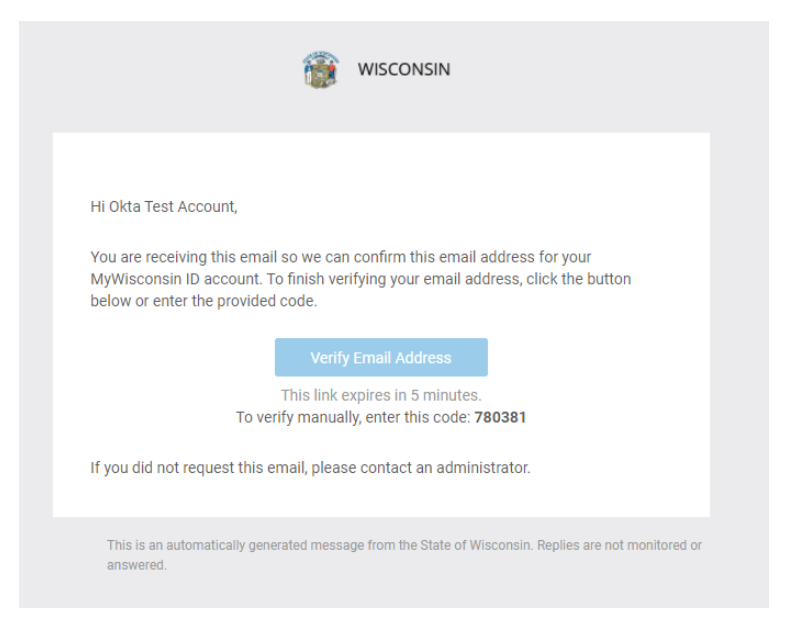

### Step 5: Set up a Password for Your Account

After verifying your email address, you will set up a password for your account. Click the **Set up** button in the Password section to set up a password. **NOTE: PLEASE CONTINUE TO STEP 6 OR YOUR REGISTRATION WILL BE INCOMPLETE AND YOUR ACCOUNT WILL NOT WORK.** 

|                              | isconsin wisconsin                                                            |
|------------------------------|-------------------------------------------------------------------------------|
|                              | Set up security methods                                                       |
| Security<br>by<br>Set up red | methods help protect your account<br>ensuring only you have access.<br>quired |
| F c                          | Password<br>Choose a password for your account<br>Set up                      |
| Back to sig                  | jn in                                                                         |

## Step 6: Enter a New Password

Enter a new password for your account. *NOTE: PLEASE CONTINUE TO STEP 7 OR YOUR REGISTRATION WILL BE INCOMPLETE AND YOUR ACCOUNT WILL NOT WORK.* 

|                       | ****                                                                                                    |
|-----------------------|----------------------------------------------------------------------------------------------------|
|                       | Set up password                                                                                                    |
|                       | (8) camilletestwilcox@gmail.com                                                                                                    |
| Pa                    | ssword requirements:                                                                                                    |
| •<br>•<br>•<br>•<br>• | At least 8 characters<br>A lowercase letter<br>An uppercase letter<br>A number<br>A symbol<br>No parts of your username<br>Does not include your first name<br>Does not include your last name<br>Password can't be the same as your last 24<br>passwords<br>At least 2 hour(s) must have elapsed since you<br>last changed your password |
|                       | ©                                                                                                    |
| Ð                     | This field cannot be left blank                                                                                                    |
| Re                    | -enter password                                                                                                    |
|                       |                                                                                                    |

## Step 7: Select a Multi-Factor Authentication (MFA) Method to Enroll

After setting up a password for your account, you will be prompted to select a Multi-Factor Authentication (MFA) method to enroll. Select your preferred MFA method and click **Set up.** Additional

### information on MFA can be found here. *NOTE: STEP 7 MUST BE COMPLETED OR YOUR REGISTRATION WILL BE INCOMPLETE AND YOUR ACCOUNT WILL NOT WORK.*

|             | isconsin wisconsin                                                                                                    |
|-------------|----------------------------------------------------------------------------------------------------|
|             | Set up security methods                                                                                                  |
| Securi<br>k | ty methods help protect your account<br>by ensuring only you have access.                                                |
| Set up      | required                                                                                                    |
| ¢           | <b>Google Authenticator</b><br>Enter a temporary code generated<br>from the Google Authenticator app.<br>Set up          |
| ۲           | Okta Verify<br>Okta Verify is an authenticator app,<br>installed on your phone, used to<br>prove your identity<br>Set up |
| C           | Phone<br>Verify with a code sent to your phone<br>Set up                                                                 |
|             | Security Key or Biometric<br>Authenticator<br>Use a security key or a biometric<br>authenticator to sign in<br>Set up    |
| Back to     | sian in                                                                                                    |

### **Step 8: Complete Your Registration**

After completing the setup of MFA for your account, you will be directed to the last screen. Click **Continue/Finish** to complete your registration. *NOTE: STEP 8 MUST BE COMPLETED OR* **YOUR REGISTRATION WILL BE INCOMPLETE AND YOUR ACCOUNT WILL NOT WORK.** 

|             | iii wisconsin                                                                                                  |
|-------------|----------------------------------------------------------------------------------------------------|
|             | Set up security methods                                                                                        |
| Securi<br>k | ty methods help protect your account<br>by ensuring only you have access.                                      |
| Set up      | optional                                                                                                    |
| ¢           | Google Authenticator<br>Enter a temporary code generated<br>from the Google Authenticator app.                 |
|             | Secup                                                                                                    |
| 0           | Okta Verify<br>Okta Verify is an authenticator app,<br>installed on your phone, used to<br>prove your identity |
|             | Set up                                                                                                    |
| C.          | Phone<br>Verify with a code sent to your phone<br>Set up                                                       |
|             | Finish                                                                                                    |
| Back to     | sign in                                                                                                    |

After setting up a Multi-Factor Authentication method, you have now completed the process. Congratulations, your new MyWisconsin ID is ready to go!!!

## **Request Access to READS**

### Step 9: Fill Out and Submit your 'request access' survey.

Go to the READS web page at <u>Wisconsin Department of Transportation READS (Real Estate Automated</u> <u>Data System) (wisconsindot.gov)</u> and **request access** by filling out and submitting a brief survey to request a READS account. **You will receive a confirmation email once you have been granted access to READS.** 

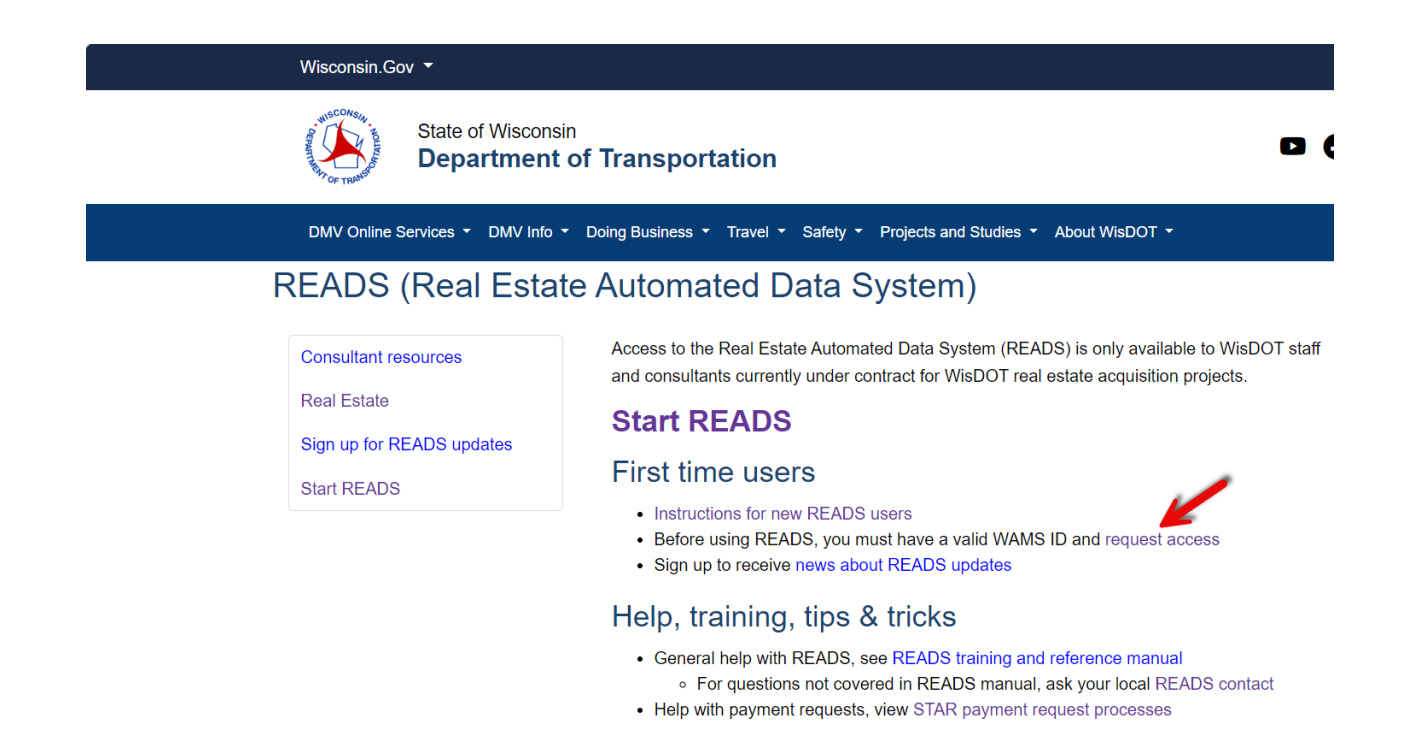

### Step 10: Log into READS.

Go directly to <u>Login (wi.gov</u>) to log into READS and select "**Staff/Consultant**" and enter your credentials to **Login** to READS.

| Real Estate Automated Data                                                                                                    | a System (READS) System  |
|----------------------------------------------------------------------------------------------------|--------------------------|
| RIGHT-OF-WAY (ROW) REAL ESTATE ACQUISITION AND MANAGEMENT IS OFTEN THE C<br>PROJECTS. CLEARING PROJECTS QUICKLY WITH A STREAMLINED PROPERTY ACQUISITION AN<br>WHILE KEEPING STAKEHOLDERS INFORMED IS CRITICAL FOR ALL TRANSPORTATION ACENCIE | CRITICAL PATH IN CAPITAL |
| WITH A PROVEN AND CONSISTENT PROCESS FOR ACQUIRING AND MANAGING PROPER<br>BROWSER ACCESS TO A SECURE CENTRALIZED AGENCY-WIDE DATABASE SYSTEM.                                                                                                | Consultant and Staff     |
| ·*                                                                                                    | Consultant Staff         |

Or you can go to the READS web page at <u>Wisconsin Department of Transportation READS (Real Estate</u> <u>Automated Data System) (wisconsindot.gov)</u>, and select "**Start READS**" that will take you to the READS Login page <u>Login (wi.gov)</u> where you can select "**Staff/Consultant**" and enter your credentials to **Login** to READS.

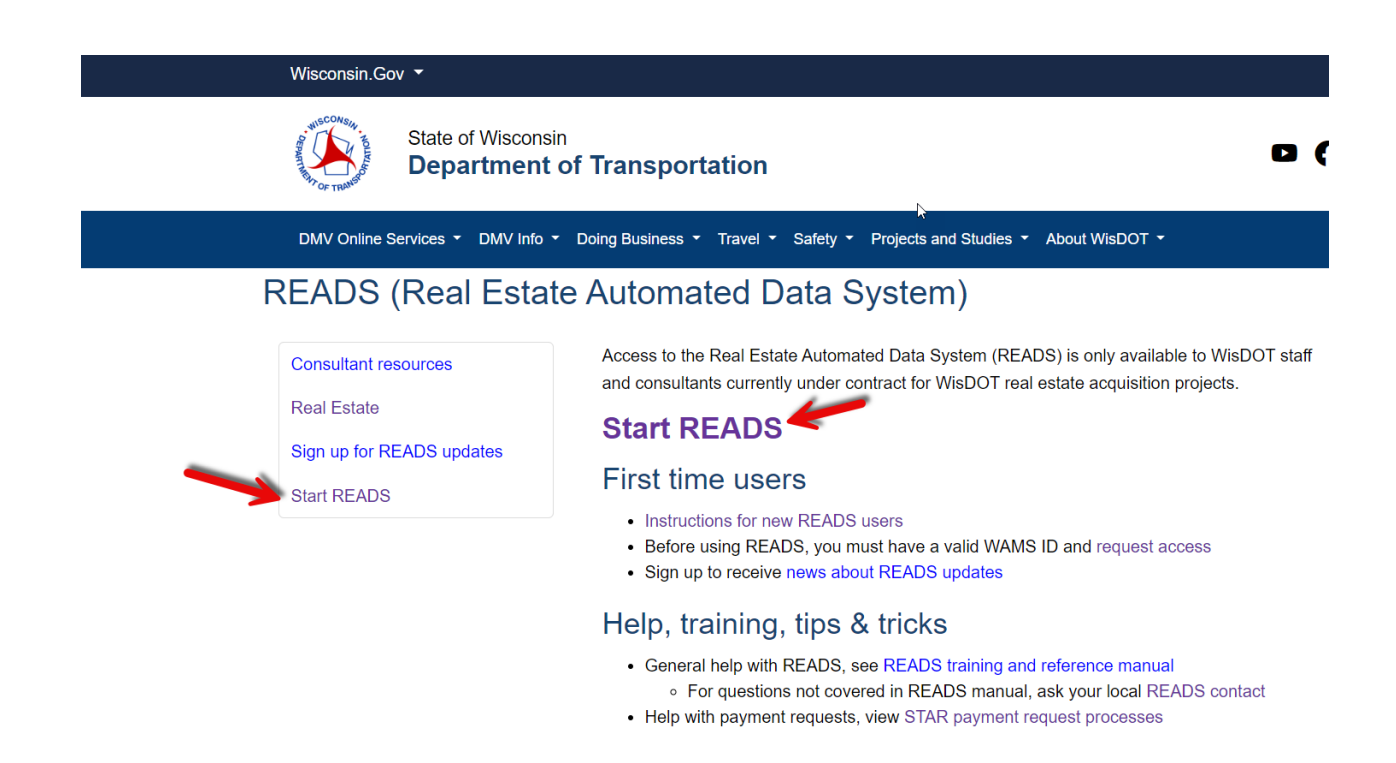

### FAQ's for MyWisconsin ID

#### I put in the wrong email address?

Start from the beginning and create a new account, as you would not have received the email to start setting up your account.

#### I did not set a password?

Accounts that are not completely set up are deleted after 2 hours. Start from the beginning and create a new account.

#### I did not define or choose an MFA factor?

Accounts that are not completely set up are deleted after 2 hours. Start from the beginning and create a new account.

*I get to the "Set up security methods" page after enrolling one MFA factor – what do I do?* Scroll down and click the big 'Set Up Later' button:

|              | Set up security methods                                                                                                    |
|--------------|----------------------------------------------------------------------------------------------------|
|              | 8                                                                                                    |
| Seci<br>acco | urity methods help protect your Okta<br>unt by ensuring only you have access.                                                               |
| let up       | optional                                                                                                    |
| •            | Coogle Authenticator<br>Enter a temporary code generated<br>from the Coogle Authenticator app.<br>Used for access<br>Set up                 |
| 0            | Okta Verify<br>Okta Verify is an authenticator app.<br>installed on your phone, used to<br>prove your identity<br>Used for access<br>Set up |
| C            | Phone<br>Verify with a code sent to your phone<br>Used for access<br>Set up                                                                 |

For additional questions on self-registration, please visit our FAQ page.

| MyWise                                                                                                    | consin ID - Initiating a password                                                                                                    | recovery                                         |
|----------------------------------------------------------------------------------------------------|----------------------------------------------------------------------------------------------------|--------------------------------------------------|
| How to initiate password recovery for a M                                                                              | yWisconsin ID account using email                                                                                                    |                                                  |
| 1 User Needs to Recover Password                                                                                       | 2 Initiate Password Reset                                                                                                    | <b>3</b> Email Sent for Password Reset           |
| From the sign-in page, enter your MyWisconsin ID username and select "Next"                                            | Select the "Forgot Password?" link                                                                                                    | Click "Select" on the "Email" option             |
| WISCONSN Enter your     MyWisconsin ID                                                                                 | Select the "Forgot<br>password?" link                                                                                                    | WISCONSIN Check your email<br>for the Reset      |
| Hyviliconain ID Sign In<br>Deemanse Select "Next"                                                                      |                                                                                                    | Password Inik and<br>Reset your password COde    |
| 1. Nant                                                                                                    | Annu para para pang kanangan<br>Resource<br>I                                                                                                    | methods to reset your passmont.                  |
| Under L Komunt?<br>Citak here for antitistrati inflamation                                                             | Novely<br>Proggi passinone?                                                                                                    | Cet a push notification Select                   |
| Dett have an account 150 ve                                                                                            | BAX Sign D                                                                                                    | Back to sign in                                  |
| 4) Password Reset Options                                                                                              | 5 Email Received                                                                                                    | 6 Verify Sign In Notification (link)             |
| An email will be sent with a link and a code<br>You will have two                                                      | Email received with the password<br>reset link and code <i>Click the</i>                                                                                                    | Select "Yes, it's me".                           |
| WINCONSIN Options for<br>recovering your                                                                               | MyWisconsin ID - Password Reset Requested "Reset<br>IN Cita Tet Account, UD Parce upord"                                                                                                    | wisconsi Select "the "Yes, it's me" button       |
| a link provided in the email or                                                                                        | A partnered mere regett aller made fryne Mythocenin's Orcarex, Y. yw dd rot<br>male thar regett, glaes control yw synten denieddau'r mwdatau<br>Club na link i'r meret fe pasawel frynu warrane.                                                                                                    | Go To Step 8                                     |
| Verify with your email provided in the<br>An email map: link was sent to<br>email                                      | Go To Step 6                                                                                                    | Did yavijati try to sign int<br>Crecoverse, EDCE |
| Units from the from the constraint on money time<br>code burbles to contribute.<br>Enter a code from the email instead | If you experience attentions accenting you account, click the tribuling site for address the address of the provide the provide the provide the provide the provide the provide the provide the provide the provided the provided | Oria Darbaund                                    |
| Back to sign in                                                                                                    |                                                                                                    |                                                  |

|                                                                                                    | on (code)                                                                                                    | 8 Complete MFA ver                                                                                                    | fication                                                                                                    | 9 Enter New Passwo                                                                                                    | ord                                                                                                    |
|----------------------------------------------------------------------------------------------------|----------------------------------------------------------------------------------------------------|----------------------------------------------------------------------------------------------------|----------------------------------------------------------------------------------------------------|----------------------------------------------------------------------------------------------------|----------------------------------------------------------------------------------------------------|
| Enter code provided in em                                                                                                    | nail<br>Select "Enter a<br>code from email<br>instead" in Step<br>4. Enter the<br>code provided<br>in the email and<br>cilck the "Verify"<br>button | Pick one of your enrolle<br>and click "Select"                                                                                                    | d MFA methods<br>To change your<br>password, you will need<br>to complete an MFA<br>verification. Select one<br>of your MFA methods<br>and complete the MFA<br>verification | Enter and verify your ne click the "Reset Passwo"                                                                                                    | w password and<br>rd" button<br>Enter a new<br>password in the<br>"New password"<br>and "Re-enter<br>password" boxes,<br>and click the "Reset<br>Password" button |
| 10 Password Change Co<br>You will receive confirmati<br>password has been update                                                                                                    | onfirmation<br>ion that your<br>ed<br>You have now                                                                                                  |                                                                                                    |                                                                                                    |                                                                                                    |                                                                                                    |
| Indexease in the second second | updeted your<br>password                                                                                                    | Visconsin ID - Unl                                                                                                    | ocking your a                                                                                                    | ccount                                                                                                    |                                                                                                    |
| I I a second a second a second second NAS 3                                                                                                    |                                                                                                    |                                                                                                    |                                                                                                    |                                                                                                    |                                                                                                    |
| How to unlock your My                                                                                                    | Wisconsin ID accou                                                                                                    | Int using email  2 Initiate Account U                                                                                                    | nlock (Email)                                                                                                    | 3) Account Unlocked                                                                                                    | Notification                                                                                                    |
| How to unlock your My  User Needs to Unloc  From the sign-in page, se account?" link                                                                                                    | Wisconsin ID accou<br>ock Account<br>elect "Unlock<br>To unlock your<br>account, click the<br>"Unlock account?"<br>link                             | Int using email<br>2 Initiate Account U<br>Enter your MyWisconsi<br>and click "Select" on th                                                                                                    | nlock (Email)<br>n ID username<br>le "Email" option<br>inter your MyWisconsin ID<br>isername.<br>Dick "Select" on the Email<br>option                                       | 3 Account Unlocked<br>Email sent notification or                                                                                                    | Notification<br>n the screen.<br>Check your<br>email for the<br>Uniock Account<br>link                                                                            |
| How to unlock your My<br>1 User Needs to Unlock<br>From the sign-in page, so<br>account?" link<br>www.www.www.<br>www.www.<br>www.www.<br>www.www.                                                                                                    | Wisconsin ID accou<br>ock Account<br>elect "Unlock<br>To unlock your<br>account, click the<br>"Unlock account?"<br>link                             | <ul> <li>Initiate Account U</li> <li>Enter your MyWisconsi<br/>and click "Select" on the<br/>widdeward of the<br/>widdeward of th</li></ul> | nlock (Email)<br>n ID username<br>le "Email" option<br>Inter your MyWisconsin ID<br>Inter Select" on the Email<br>ption                                                     | 3 Account Unlocked<br>Email sent notification on                                                                                                    | Notification<br>n the screen.<br>Check your<br>email for the<br>Unlock Account<br>link                                                                            |
| How to unlock your My<br>1 User Needs to Unlock<br>From the sign-in page, so<br>account?" link<br>www.www.www.www.www.www.<br>www.www.                                                                                                    | Wisconsin ID accou<br>ock Account<br>elect "Unlock<br>To unlock your<br>account. (ack the<br>"Unlock account?"<br>Unlock account?"                  | <ul> <li>Initiate Account U</li> <li>Enter your MyWisconsi<br/>and click "Select" on the<br/>weccose</li> <li>weccose</li> <li>weccose</li> <li>tree</li> <li>tree</li> <li></li></ul>                                                                                                    | nlock (Email)<br>n ID username<br>le "Email" option<br>inter your MyWisconsin ID<br>sername.<br>Click "Select" on the Email<br>ption                                        | <ol> <li>Account Unlocked</li> <li>Enail sent notification on</li> <li>              wrows<br/>wrows<br/>wrows</li></ol> | Notification<br>n the screen.<br>Check your<br>enail for the<br>Unicck Account<br>link                                                                            |

| Complete MFA Verification                                                                                        |                                                                                         | 8 Account Unlock Ver                                                                                              | fication                                      |
|----------------------------------------------------------------------------------------------------|-----------------------------------------------------------------------------------------|----------------------------------------------------------------------------------------------------|-----------------------------------------------|
| ick one of your enr<br>nd click "Select"                                                                         | olled MFA methods                                                                       | You will receive confirmed<br>account has been unlocke                                                            | l that your<br>ed.                            |
| WISCONSN<br>Verify it a you with a security method<br>Salect from the following options                          | To unlock your account,<br>you will need to<br>complete an MFA                          | WISCONSIN                                                                                                    | You have now<br>successfully<br>unlocked your |
| Erter a cade     Editet     Cet a puth not floation     Proce     Proce     Proce     Societty Rey or     secent | verification. Select one<br>of your MFA methods<br>and complete the MFA<br>verification | Account successfully unlocked!<br>You can log in using your existing username<br>and password.<br>Back to sign in | account                                       |
| Back to sign in                                                                                                  |                                                                                         |                                                                                                    |                                               |

## MyWisconsin ID – Changing your password

How to change your MyWisconsin ID password

睂

| Log in to change your password                                                                                                    | 2 Enter a new password                                                                                                    | <b>3</b> Password Change Notification                                   |
|----------------------------------------------------------------------------------------------------|----------------------------------------------------------------------------------------------------|-------------------------------------------------------------------------|
| To change your MyWisconsin ID account<br>password, log in to your MyWisconsin ID<br>account. Click on your username in the menu,<br>and select "Settings" | Enter your existing password, then enter<br>the new password following the<br>requirements on the screen                                                                                                    | A "Password Changed" confirmation<br>message will display on the screen |
| VCMM         NAME           N NAME         0004000000000000000000000000000000000                                                                          | Enter your current     Enter your current     Description     Enter your current     Description     Enter your current     Description     Description | Premost obsegnit assessfully                                            |
| Okta<br>State of Wisconsin                                                                                                    | And the network and report them     In the "New password"     and "Confirm new     password" boxes, then     select "Change Password"                                                                                                    | Catelyn ewn ansawer                                                     |
| Okta Test Account                                                                                                    | Cong Name                                                                                                    |                                                                         |
| Preferences                                                                                                    |                                                                                                    |                                                                         |